# **TTT and WMWARE**

In this documents we describe how we use the software wmware in order to run the TTT software.

If you don't have wmare please go to the web site <a href="http://www.vmware.com/">http://www.vmware.com/</a>

With wmware you can install virtual machines that are indipendent from the other virtual systems, but they share the same resources of the host pc.

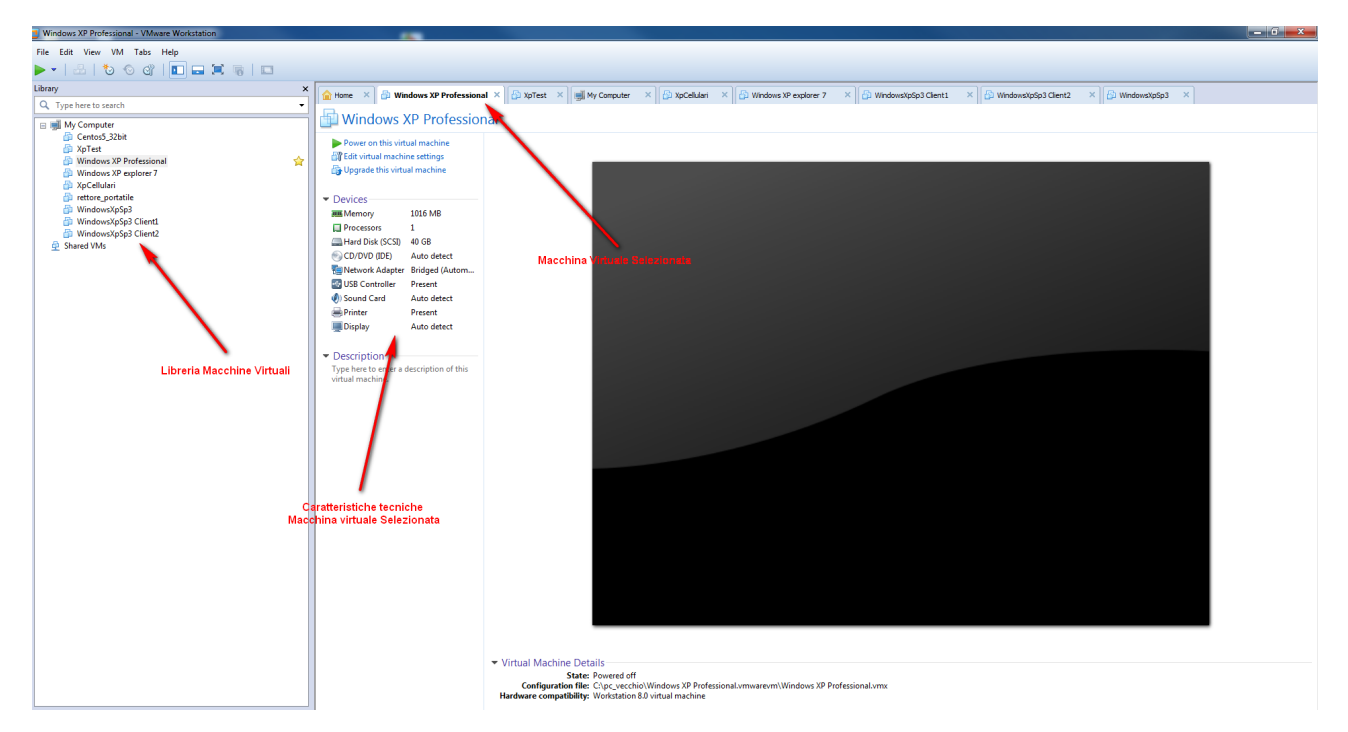

The virtual machine is a folder with some files:

| Includi r          | nella raccolta 👻 Condividi con 👻 | Maste za Nuova cartella |                    |              | • | 1 |
|--------------------|----------------------------------|-------------------------|--------------------|--------------|---|---|
| Preferiti          | Nome                             | Unima modifica          | Тіро               | Dimensione   |   |   |
| Nesktop            | Applications                     | 28/01/2014 19:45        | Cartella di file   |              |   |   |
| \rm Download       | appListCache                     | 28/01/2014 19:45        | Cartella di file   |              |   |   |
| 💔 Dropbox          | caches                           | 30/01/2014 09:07        | Cartella di file   |              |   |   |
| 📃 Risorse recenti  | WindowsXpSp3.vmx.lck             | 31/01/2014 07:17        | Cartella di file   |              |   |   |
| ownCloud           | 🚔 Disco virtuale.vmdk            | 30/01/2014 09:55        | Mware virtual dis  | 1 KB         |   |   |
|                    | 🚔 Disco virtuale-s001.vmdk       | 30/01/2014 10:16        | VMware virtual dis | 1.781.440 KB |   |   |
| Raccolte           | 🚔 Disco virtuale-s002.vmdk       | 30/01/2014 10:16        | VMware virtual dis | 574.656 KB   |   |   |
| Documenti          | 🚔 Disco virtuale-s003.vmdk       | 30/01/2014 10:16        | VMware virtual dis | 1.059.520 KB |   |   |
| 📔 Immagini         | 🚔 Disco virtuale-s004.vmdk       | 30/01/2014 10:16        | VMware virtual dis | 320 KB       |   |   |
| J Musica           | 🚔 Disco virtuale-s005.vmdk       | 30/01/2014 10:16        | VMware virtual dis | 384 KB       |   |   |
| 📑 Video            | 🚔 Disco virtuale-s006.vmdk       | 30/01/2014 10:16        | VMware virtual dis | 64 KB        |   |   |
|                    | 🛃 startMenu.plist                | 29/01/2014 05:43        | QuickTime Prefer   | 441 KB       |   |   |
| 💂 Computer         | vmware.log                       | 30/01/2014 10:16        | Documento di testo | 185 KB       |   |   |
| 🏭 OS (C:)          | vmware-0.log                     | 30/01/2014 09:17        | Documento di testo | 178 KB       |   |   |
| B HP_RECOVERY (D:) | vmware-1.log                     | 30/01/2014 09:01        | Documento di testo | 53 KB        |   |   |
| 💼 SYSTEM (F:)      | vmware-2.log                     | 30/01/2014 07:57        | Documento di testo | 57 KB        |   |   |
| 🛸 LACIE SHARE (H:) | vprintproxy.log                  | 30/01/2014 10:16        | Documento di testo | 7 KB         |   |   |
| 🌤 LaCie (I:)       | WindowsXpSp3.nvram               | 30/01/2014 10:16        | VMware virtual m   | 9 KB         |   |   |
|                    | WindowsXpSp3.plist               | 29/01/2014 05:43        | QuickTime Prefer   | 1 KB         |   |   |
| 📮 Rete             | WindowsXpSp3.vmsd                | 28/01/2014 19:14        | VMware snapshot    | 0 KB         |   |   |
|                    | 🚰 WindowsXpSp3.vmx               | 30/01/2014 10:16        | VMware virtual m   | 3 KB         |   |   |
|                    | 📄 WindowsXpSp3.vmxf              | 28/01/2014 19:44        | VMware Team Me     | 4 KB         |   |   |
|                    |                                  |                         |                    |              |   |   |

If you don't have a virtual machine you have to create it :

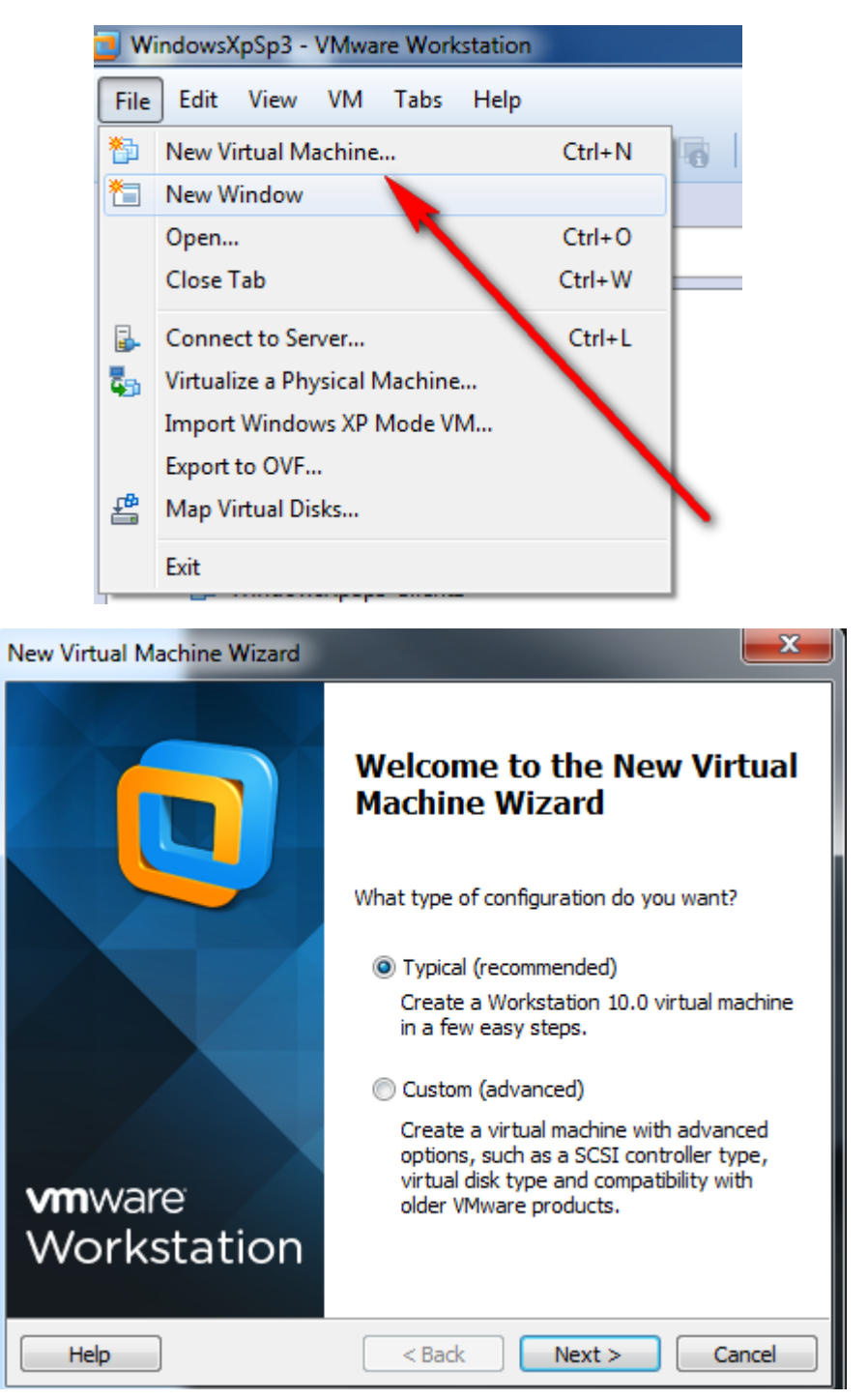

| New Virtual Machine Wizard                                                                                                    |
|----------------------------------------------------------------------------------------------------|
| Guest Operating System Installation<br>A virtual machine is like a physical computer; it needs an operating<br>system. How will you install the guest operating system? |
| Install from:                                                                                                    |
| ◎ Installer disc:                                                                                                    |
| Unità DVD RW (E:)                                                                                                    |
|                                                                                                    |
| Installer disc image file (iso):                                                                                                    |
| C:\Users\mgreco.LUISSNT\Desktop\Windows XP Profe 🔻 Browse                                                                                                    |
| <ul> <li>Windows XP Professional detected.</li> </ul>                                                                                                    |
| This operating system will use Easy Install. (What's this?)                                                                                                    |
| This operating system will use Easy Install. (What's this?) I will install the operating system later.                                                                  |
| This operating system will use Easy Install. (What's this?) I will install the operating system later. The virtual machine will be created with a blank hard disk.      |

| New Virtual Ma           | chine Wizard                            |                   |        | ×          |
|--------------------------|-----------------------------------------|-------------------|--------|------------|
| Easy Instal<br>This is u | ll Information<br>sed to install Window | ws XP Professiona | ı.     |            |
| Windows produc           | ct key                                  |                   |        |            |
|                          | -                                       |                   | -      |            |
| Personalize Win          | dows                                    |                   |        |            |
| Full name:               | mgreco                                  |                   |        |            |
| Password:                |                                         |                   |        | (optional) |
| Confirm:                 |                                         |                   |        |            |
|                          |                                         |                   |        |            |
| Log on au                | tomatically (requires                   | a password)       |        |            |
|                          |                                         |                   |        |            |
|                          |                                         |                   |        |            |
| Help                     |                                         | < Back            | Next > | Cancel     |

| New Virtual Machine Wizard                                                                            |
|----------------------------------------------------------------------------------------------------|
| Name the Virtual Machine<br>What name would you like to use for this virtual machine Nome<br>Macchina |
| Virtual machine name: Virtuale Windows XP Professional                                                |
| Location:                                                                                             |
| C:\Users\mgreco.LUISSNT\Documents\Virtual Machines\Window Browse                                      |
| The default location can be changed at Edit perferences.                                              |
| Cartella Installazione                                                                                |
|                                                                                                    |
| < Back Next > Cancel                                                                                  |

| New Virtual Machine Wizard                                                                                                    |   |
|----------------------------------------------------------------------------------------------------|---|
| <b>Specify Disk Capacity</b><br>How large do you want this disk to be?                                                                                                    |   |
| The virtual machine's hard disk is stored as one or more files on the host<br>computer's physical disk. These file(s) start small and become larger as you<br>add applications, files, and data to your virtual machine. |   |
| Maximum disk size (GB): 40.0 🚔                                                                                                    |   |
| Recommended size for Windows XP Professional, 40 GB                                                                                                    |   |
|                                                                                                    |   |
| © Store virtual disk as a single file dimensione disco                                                                                                    |   |
| Split virtual disk into multiple files     virtuale                                                                                                    |   |
| Splitting the disk makes it easier to move the virtual machine to another<br>computer but may reduce performance with very large disks.                                                                                  |   |
|                                                                                                    |   |
|                                                                                                    |   |
|                                                                                                    | _ |
| Help < Back Next > Cancel                                                                                                    |   |

| ne virtual machine v | vill be created with the following settings:         |   |
|----------------------|------------------------------------------------------|---|
| Name:                | Windows XP Professional                              | * |
| Location:            | C: \Users \mgreco.LUISSNT \Documents \Virtual Machin |   |
| Version:             | Workstation 10.0                                     |   |
| Operating System:    | Windows XP Professional                              | Ξ |
| Hard Disk:           | 40 GB, Split                                         |   |
| Memory:              | 512 MB                                               |   |
| Network Adapter:     | NAT                                                  |   |
| Other Devices:       | CD/DVD, USB Controller, Printer, Sound Card          | Ŧ |
| Customize Hardw      | are                                                  |   |
|                      |                                                      |   |

x

#### Hardware

| Device<br>Memory<br>Processors<br>New CD/DVD (<br>Network Adapter<br>Sound Card<br>Printer<br>Display | Summary<br>512 MB<br>1<br>Using file C:\Users\mgreco.LUISS<br>NAT<br>Present<br>Auto detect<br>Present<br>Auto detect | Memory<br>Specify the a<br>machine. The<br>Memory for t<br>64 GB -<br>32 GB -<br>16 GB -<br>8 GB -<br>4 GB -<br>2 GB -<br>1 GB -<br>512 MB -<br>256 MB -<br>128 MB -<br>64 MB -<br>32 MB -<br>16 MB -<br>8 MB -<br>4 MB - | amount of memory allocated to this virtual<br>e memory size must be a multiple of 4 MB.<br>this virtual machine: 512 MB<br>Maximum recommended memory<br>(Memory swapping may<br>occur beyond this size.)<br>3952 MB<br>Recommended memory<br>512 MB<br>Guest OS recommended minimum<br>128 MB |
|----------------------------------------------------------------------------------------------------|----------------------------------------------------------------------------------------------------|----------------------------------------------------------------------------------------------------|----------------------------------------------------------------------------------------------------|
|                                                                                                    | Add Remove                                                                                                    |                                                                                                    |                                                                                                    |

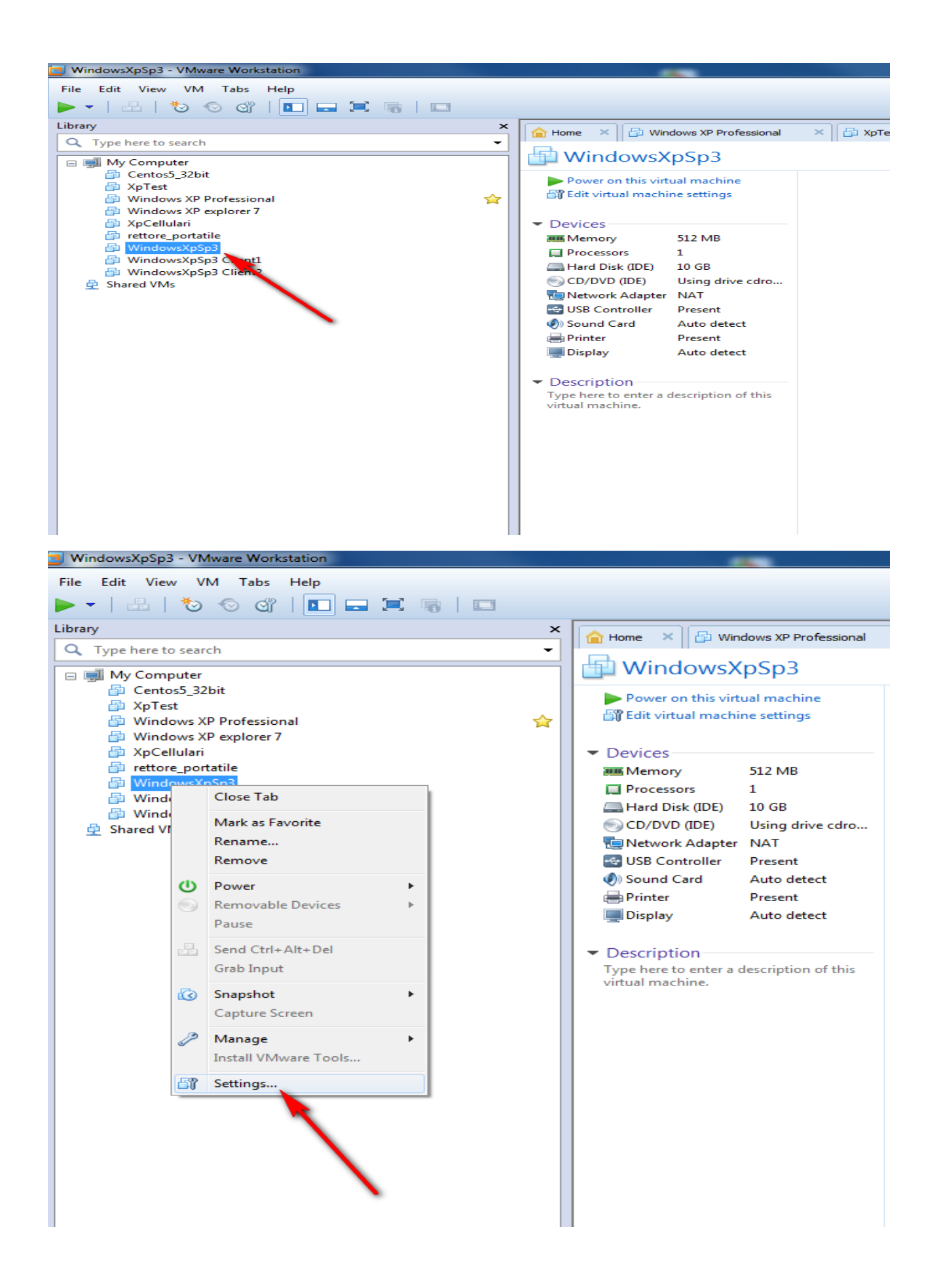

| Virtual Machine Settings |                                                                                                    |                                                                                                    |
|--------------------------|----------------------------------------------------------------------------------------------------|----------------------------------------------------------------------------------------------------|
| Hardware Options         |                                                                                                    |                                                                                                    |
| Device                   | Summary<br>512 MB<br>1<br>10 GB<br>Using drive cdrom0<br>NAT<br>Present<br>Auto detect<br>Present<br>Auto detect<br>Modetect<br>Auto detect | Memory<br>Specify the amount of memory allocated to this virtual<br>machine. The memory size must be a multiple of 4 MB.<br>Memory for this virtual machine: 512 mm/s/<br>64 GB -<br>32 GB -<br>16 GB -<br>8 GB -<br>4 GB -<br>2 GB -<br>1 GB -<br>1 GB -<br>1 GB -<br>1 GB -<br>1 GB -<br>1 GB -<br>1 GB -<br>1 28 MB -<br>1 28 M |
|                          |                                                                                                    | OK Cancel Help                                                                                                    |

Here you can set the parameters of the virtual machine.

If you select "Network Adapter" you have more possibilities:

| Hardware Options                                                                                                    |   |
|----------------------------------------------------------------------------------------------------|---|
| Device       Summary         Device       Summary         Processors       1         Hard Disk (IDE)       Joing drive cdrom0         COD/DVD (IDE)       Dising drive cdrom0         Network Adapter       NAT         Sound Card       Auto detect         Printer       Present         Display       Auto detect         Display       Auto detect         Add       Remove |   |
| OK Cancel Hel                                                                                                    | • |

## with "Bridged" you have:

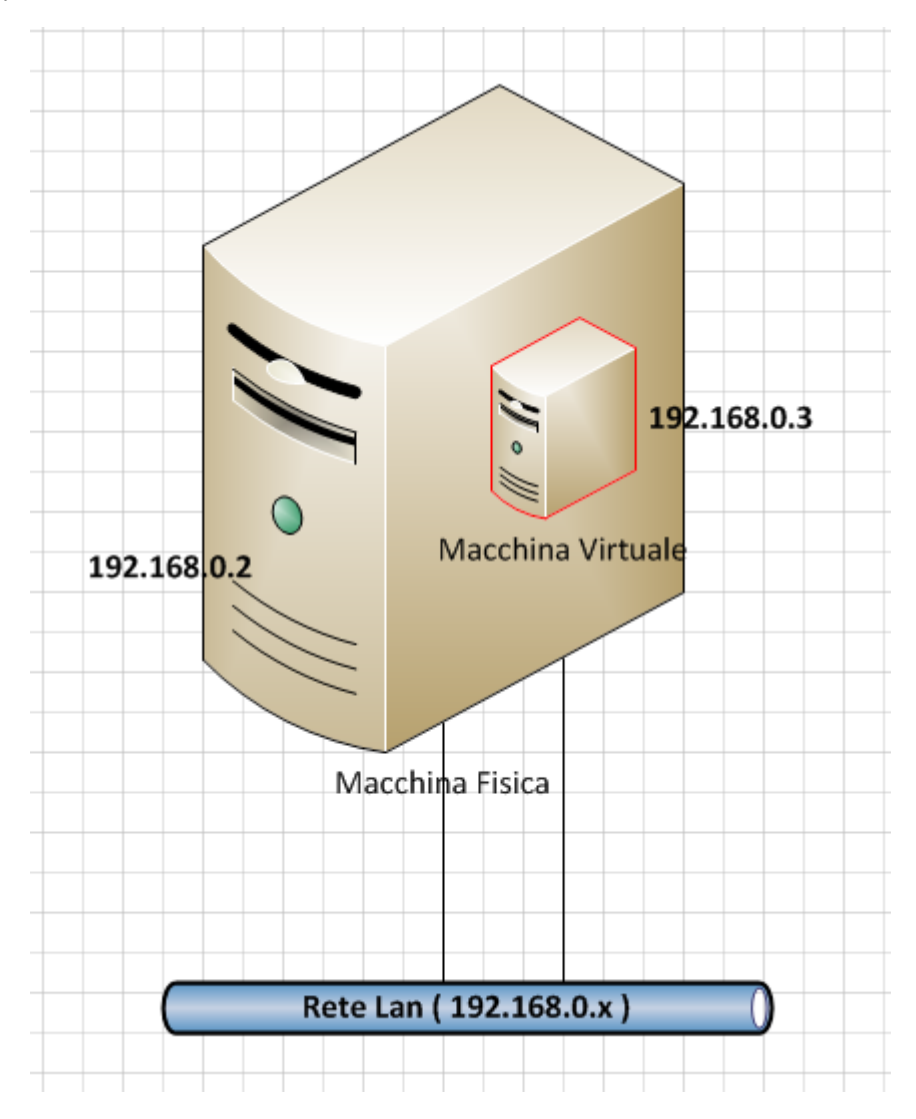

## with NAT you have:

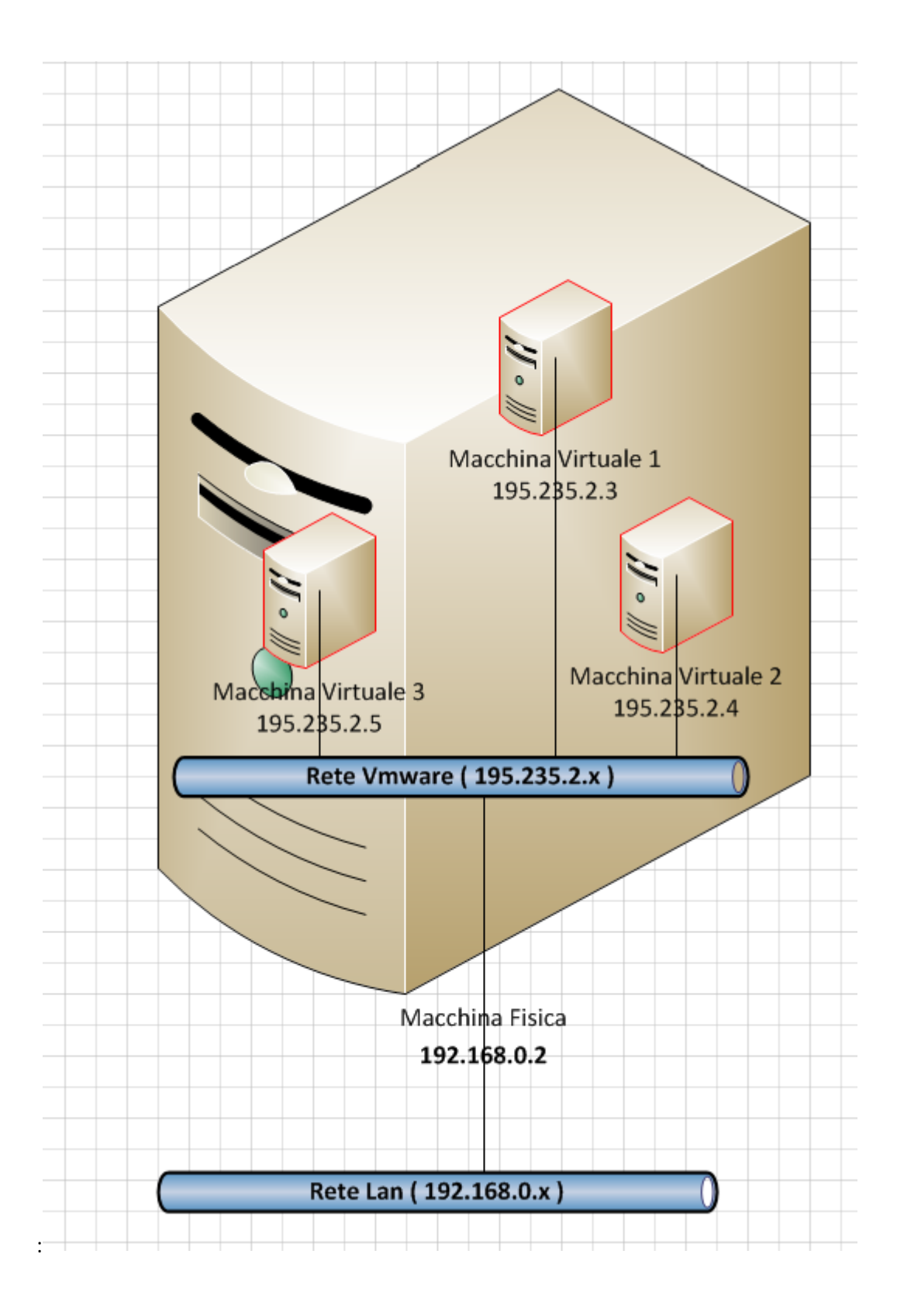

If you select "Custom : Specific virtual network":

| Virtual Machine Settings |                                                                                                    |                                                                                                    |
|--------------------------|----------------------------------------------------------------------------------------------------|----------------------------------------------------------------------------------------------------|
| Hardware Options         |                                                                                                    |                                                                                                    |
| Hardware Options         | Summary<br>512 MB<br>1<br>10 GB<br>Using drive cdrom0<br>Custom (VMnet2)<br>Present<br>Auto detect<br>Present<br>Auto detect | Device status         Image: Connected         Image: Connect at power on         Network connection         Bridged: Connected directly to the physical network         Replicate physical network connection state         NAT: Used to share the host's IP address         Host-only: A private network shared with the host         Custom: Specific virtual network         Image: VMnet2         VMnet1 (Host-only)         VMnet2         VMnet3         VMnet4         VMnet5         VMnet9         VMnet10         VMnet11         VMnet12         VMnet13         VMnet14         VMnet15         VMnet16         VMnet113         VMnet12         VMnet13         VMnet14         VMnet15         VMnet16         VMnet17 |
|                          | Add Remove                                                                                                    | VMnet19                                                                                                    |
|                          |                                                                                                    | OK Cancel Help                                                                                                    |

| Device                                                                     | Summary                                                       | Device status                                                                                                    |
|----------------------------------------------------------------------------|---------------------------------------------------------------|----------------------------------------------------------------------------------------------------|
| Memory<br>Processors<br>Hard Disk (IDE)<br>CD/DVD (IDE)<br>Network Adapter | 512 MB<br>1<br>10 GB<br>Using drive cdrom0<br>Custom (VMnet2) | Connected Connect at power on Network connection Bridged: connected directly to the physical network                                                                                                    |
| Sound Card<br>Printer<br>Display                                           | Auto detect<br>Present<br>Auto detect                         | Arcparate private network COTIECtion State     NAT: Used to share the host's IP address     Host-only: A private network shared with the host     Custom: Specific virtual network     Whet2     LAN segment:     LAN segments     Advanced |
|                                                                            | Add Remove                                                    |                                                                                                    |

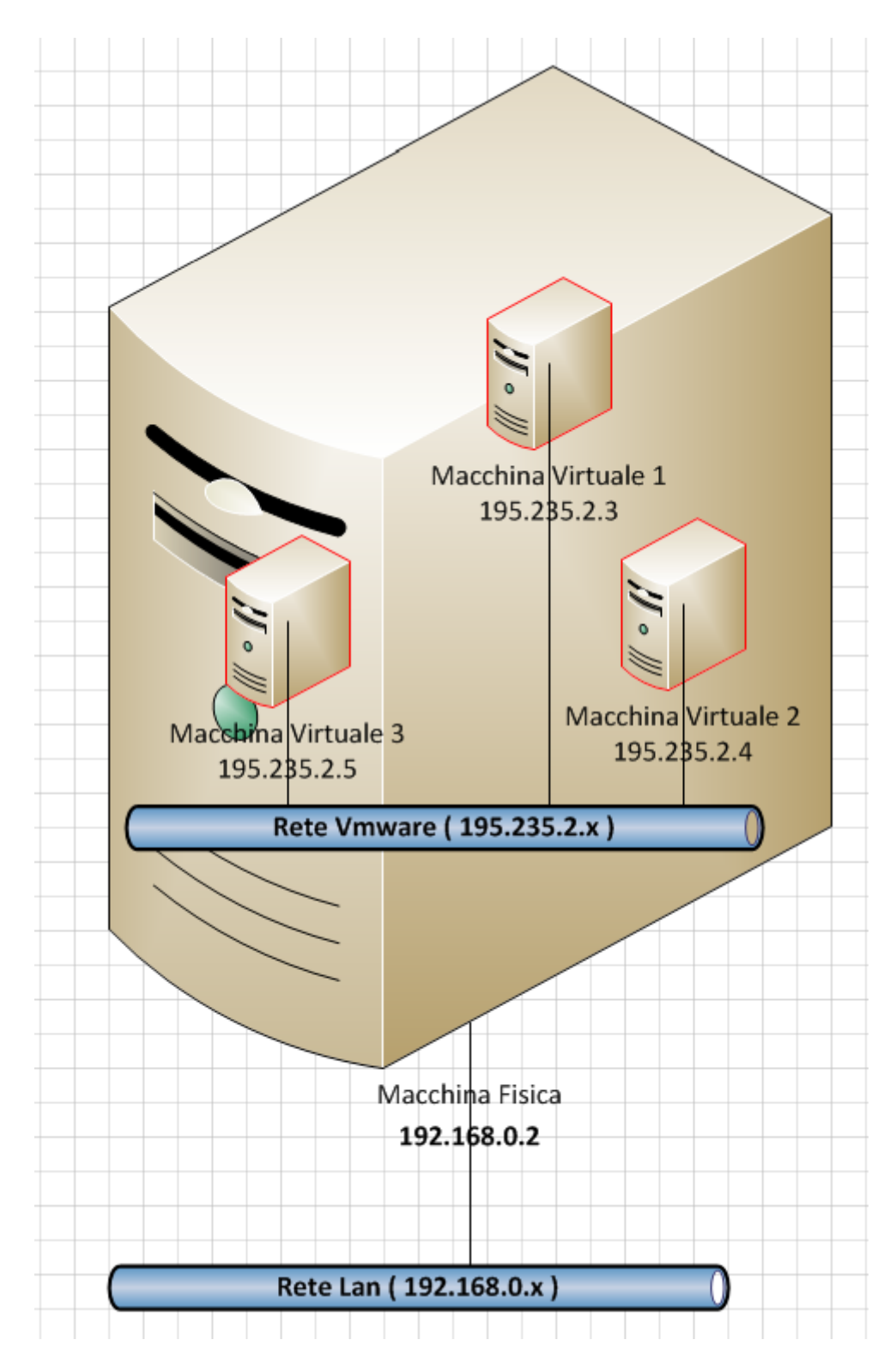

If we unplug the network connection from the host machine (in our case 192.168.0.2), the virtual machine network adapter still works.

In our case we configure 3 virtual machine with these ip addresses:

Virtual Machine 1 : 192.168.0.1

Virtual Machine 2 : 192.168.0.2

Virtual Machine 3 : 192.168.0.3

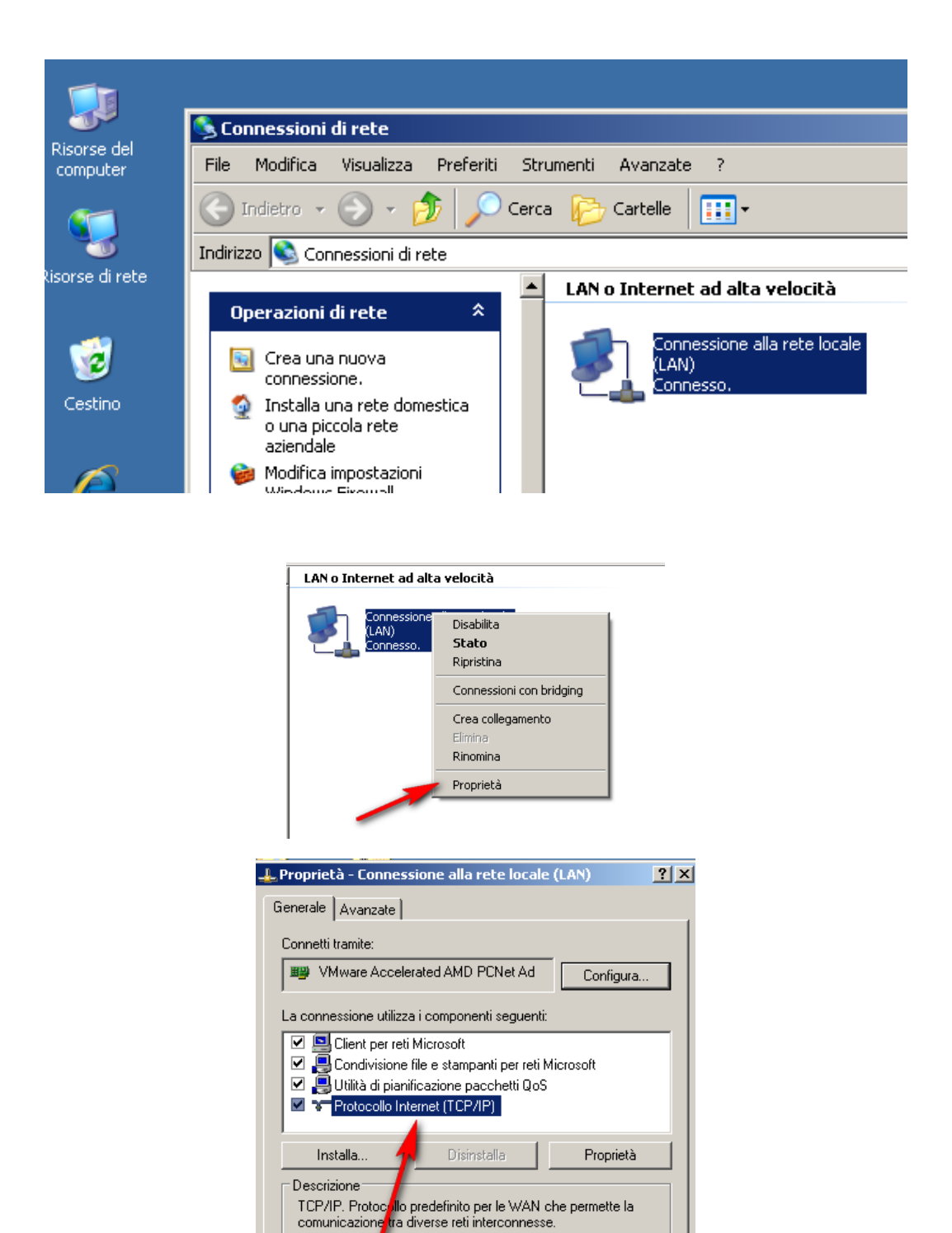

☐ Mostra un'icona sull'area di notifica quando connesso ▼ Notifica in caso di connettività limitata o assente

ΟK

Annulla

| 上 Proprietà - Connessione alla rete locale (LAN)                                                                                                    | ? ×                                                                                                    |    |
|----------------------------------------------------------------------------------------------------|----------------------------------------------------------------------------------------------------|----|
| Generale Avanzate                                                                                                    |                                                                                                    |    |
| Connetti tramite:                                                                                                    | Proprietà - Protocollo Internet (TCP/IP)                                                                                                    | '× |
| Wware Accelerated AMD PCNet Ad Configura                                                                                                    | Generale                                                                                                    | _, |
| La connessione utilizza i componenti seguenti:           Image: Second second se | È possibile ottenere l'assegnazione automatica delle impostazioni IP se la<br>rete supporta tale caratteristica. In caso contrario, sarà necessario<br>richiedere all'amministratore di rete le impostazioni IP corrette. |    |
| ✓ ↓ Utilità di pianificazione pacchetti QoS                                                                                                    | C Ottieni automaticamente un indirizzo IP                                                                                                    |    |
| Protocollo Internet (TCP/IP)                                                                                                    | 🕞 🖲 Utilizza il seguente indirizzo IP:                                                                                                    |    |
| Installe Diskstelle Description                                                                                                    | Indirizzo IP: 192 . 168 . 0 . 3                                                                                                    |    |
|                                                                                                    | Subnet mask: 255 . 255 . 0                                                                                                    |    |
| Descrizione<br>TCP/IP. Protocollo predefinito per le MAN che permette la<br>comunicazione tra diverse reti interconnesse                                                                                                    | Gateway predefinito: 192.168.0.1                                                                                                    |    |
|                                                                                                    | C Ottieni indirizzo server DNS automaticamente                                                                                                    |    |
| 🔲 Mostra un'icona sull'area di notifica quando connesso                                                                                                    | Utilizza i seguenti indirizzi server DNS:                                                                                                    |    |
| 🔽 Notifica in caso di connettività limitata o assente                                                                                                    | Server DNS preferito:                                                                                                    |    |
|                                                                                                    | Server DNS alternativo:                                                                                                    |    |
|                                                                                                    | Avanzate                                                                                                    |    |
| Altre risorse 🔶                                                                                                    |                                                                                                    |    |

## To start the virtual machine:

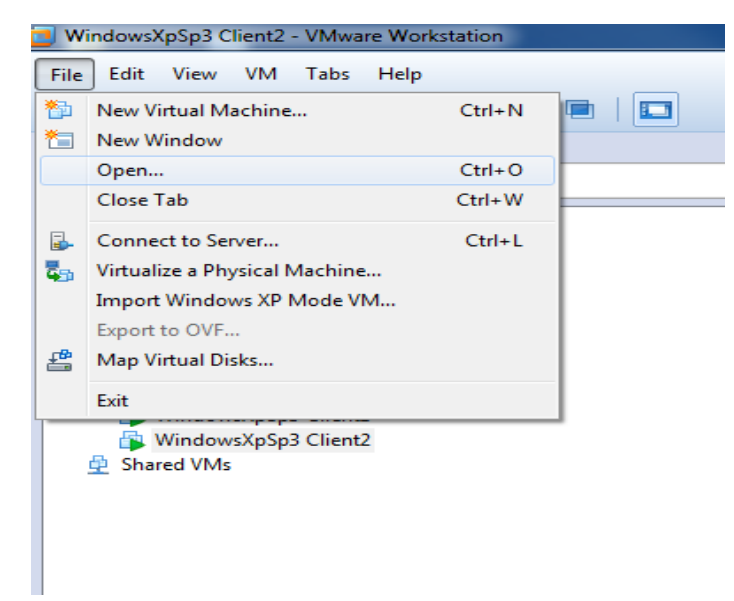

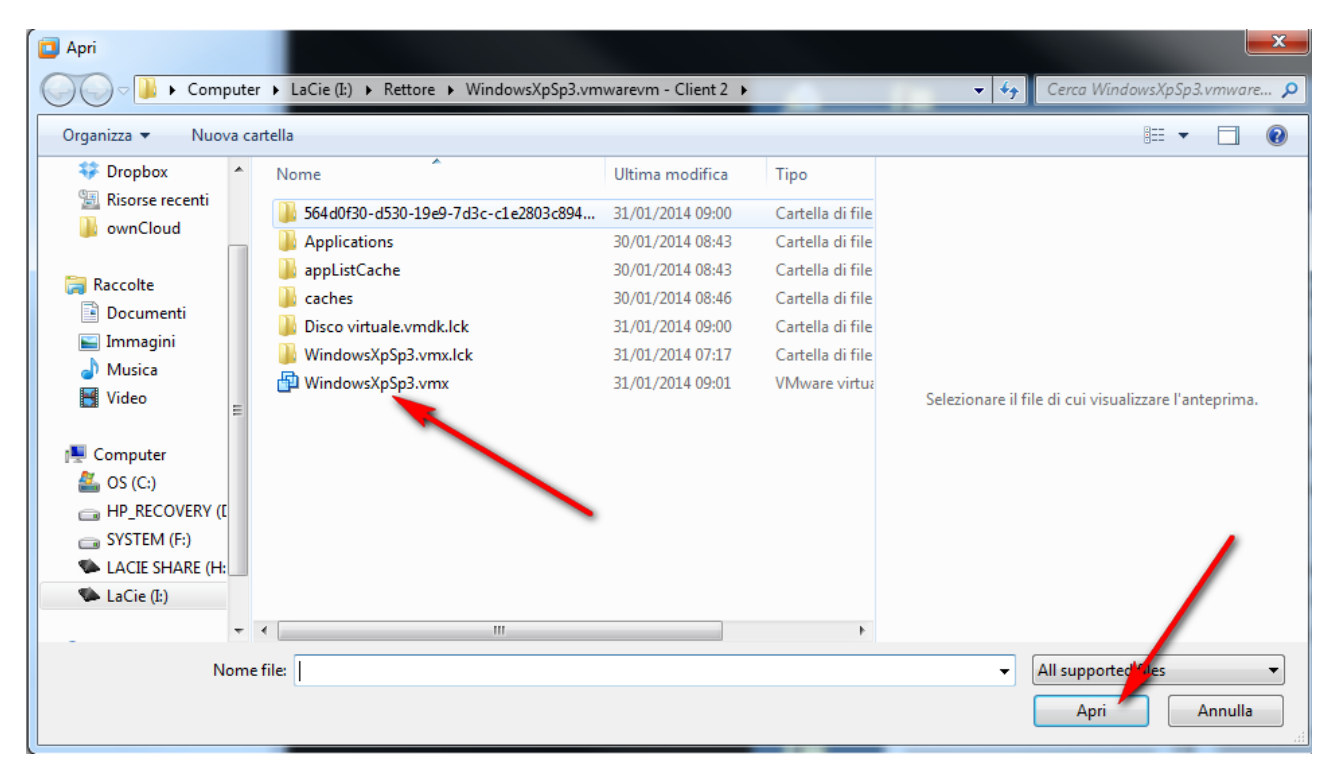

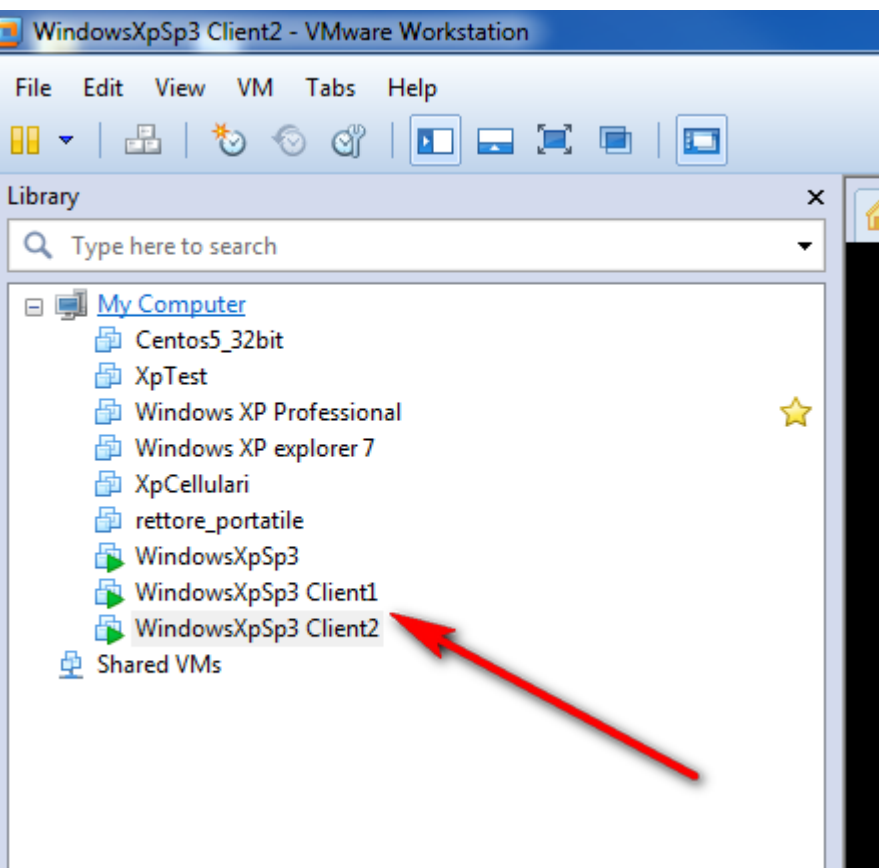

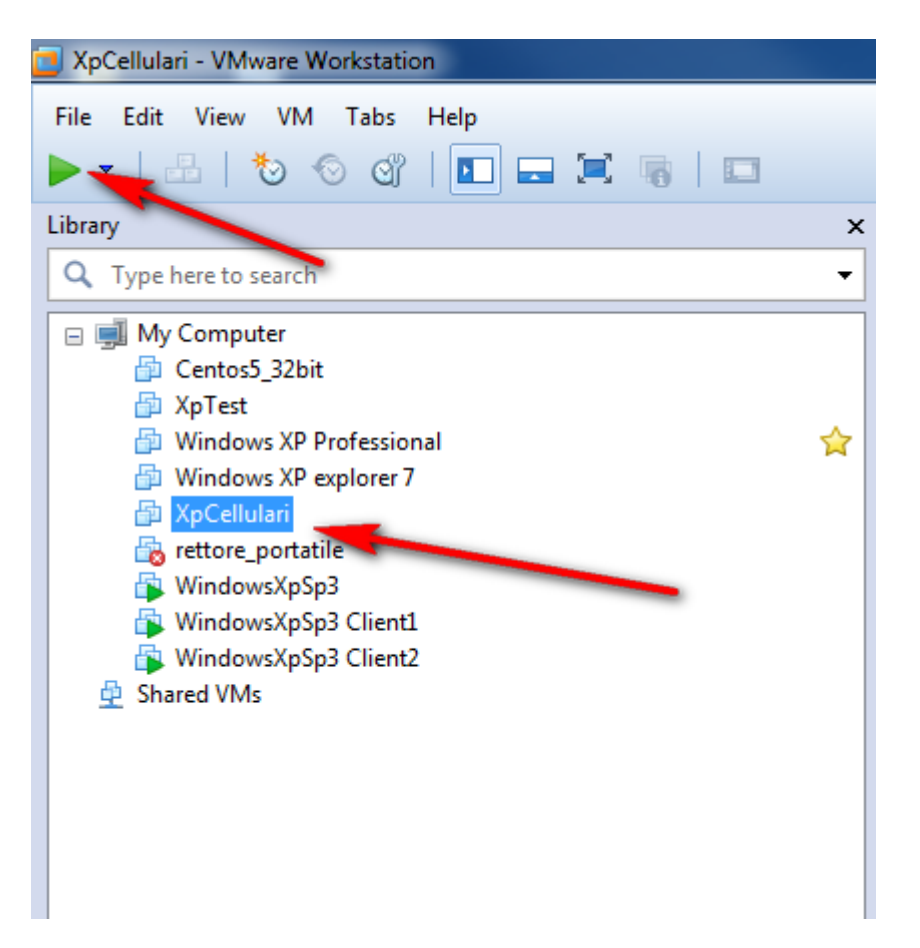

When all the virtual machine are running:

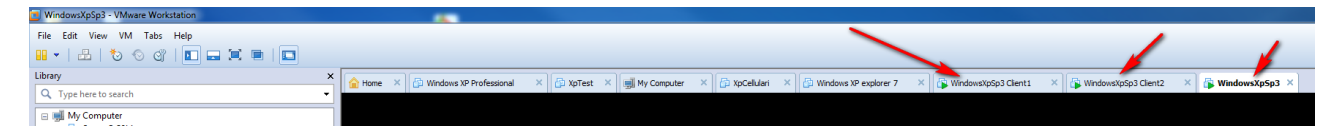

## Full screen :

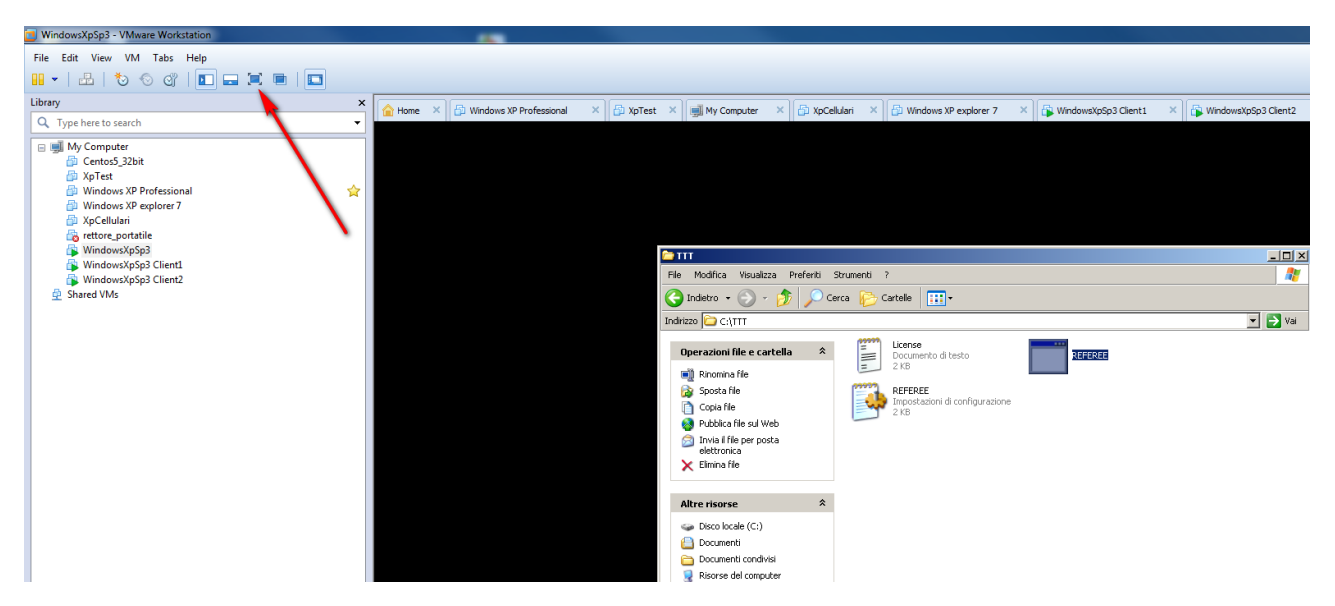

For the TTT software we have created 3 virtual machine :

- 1. WindowsXpSp3 (Server)
- 2. WindowsXpSp3 Client1 ( Client )
- 3. WindowsXpSp3 Client2 ( Client )

In the server we set up the "REREREE.INI" in the folder "TTT" :

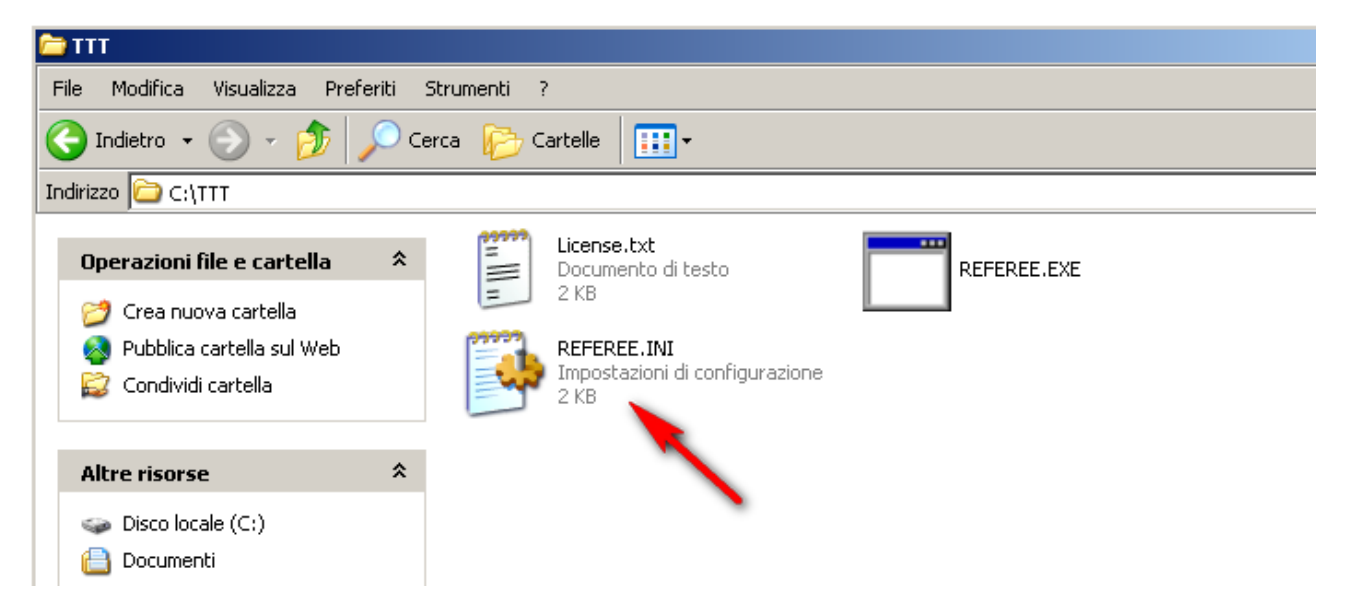

We have modified the following parameter:

ShoeFileName=Game422.sho

In the two clients we modified the "HLWS.INI" file :

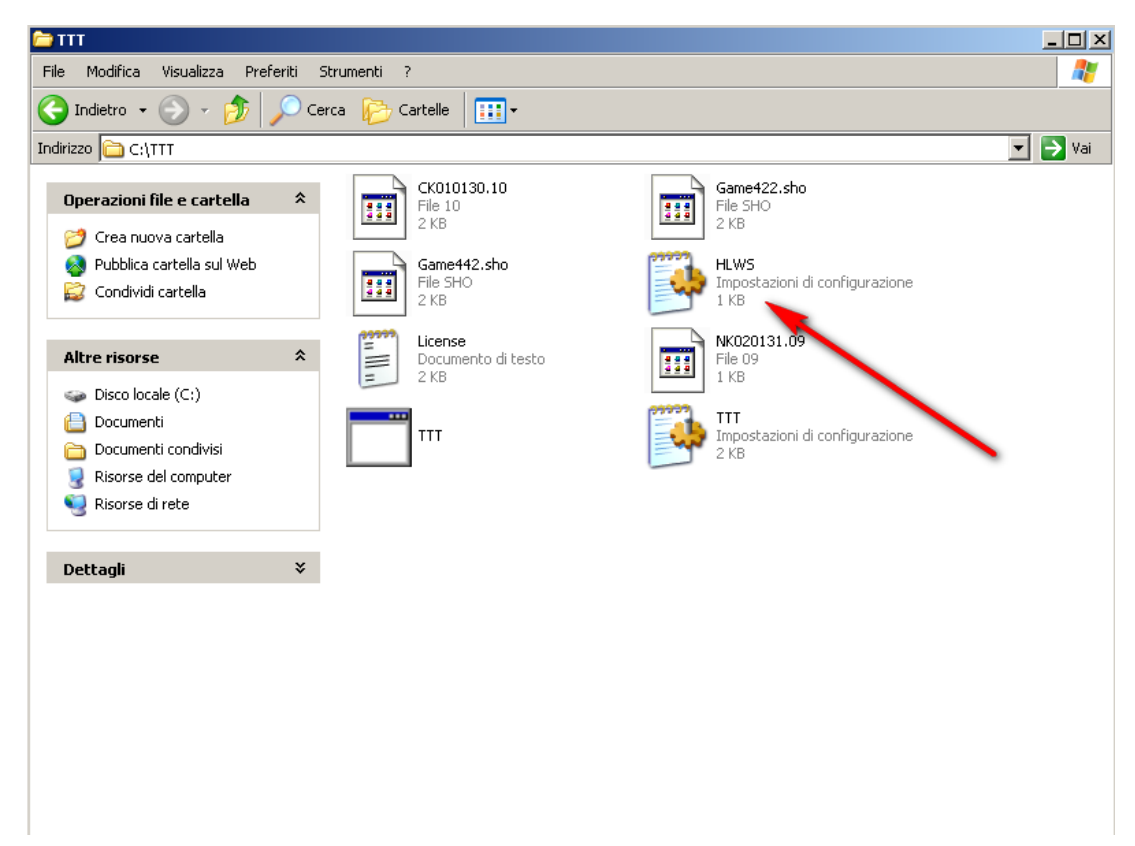

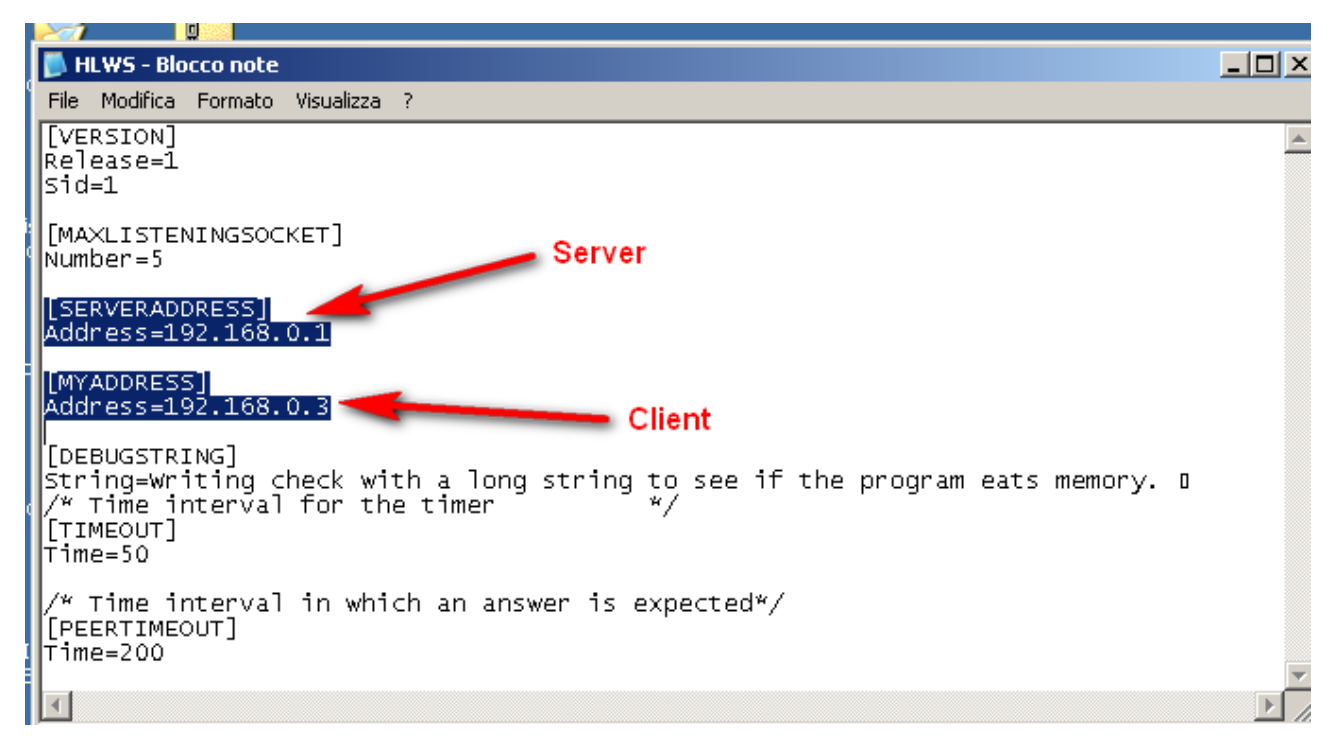

In this case the server IP is 192.168.0.1 while the client is 192.168.0.3.

You have to copy the file (HLWS.INI ) in the folder c:\Windows.